## Generating Vendor RFQs

Last Modified on 08/09/2021 1:50 pm ED7

Many businesses order from vendors on a quote by quote or sales order by sales order basis. All Orders make this easy by allowing you to create linked purchase orders directly from a sales order. In cases where you have multiple vendors where you may source product you need a tool to generate requests for quotes (RFQ) from a vendor before you can create the linked purchase order. You also need a tool to keep track of the cost quoted by each vendor and which vendor you will ultimately supply the product. All Orders offers such a tool called 'Vendor RFQ'. To use this feature CHECK 'Enable RFQ' in Sales Order Preferences. For the purposes of demonstration I also enable 'Show standard cost and markup %'

To begin create a quote (or a sales order) and item items as usual. On the line item, click the detail icon and select 'Request for Quote'.

| Available                | UOM  | Std Cost | Markup %      | Price Per    | Total Pric        | e .                                                                    | Tax                                                                                                    | Clear                                      | Details |
|--------------------------|------|----------|---------------|--------------|-------------------|------------------------------------------------------------------------|----------------------------------------------------------------------------------------------------|--------------------------------------------|---------|
| 0                        | EA   | 2.95     | 5 103.3898    | <u>6.00</u>  | 600.0             | )0                                                                     | Tax                                                                                                    |                                            |         |
| 2                        | EA   | 30.00    | D 100.0000    | <u>60.00</u> |                   | Inse<br>Del<br>Add<br>Des<br>Selé<br>Des<br>Tuen<br>Full<br>Con<br>Cus | ert Line<br>ete Line<br>d New<br>ect All<br>select All<br>n Info<br>Descripti<br>nments<br>stom Field<br>) Custom | Shift+Inse<br>Shift+Inse<br>Ctrl+<br>Ctrl+ | ert •   |
| % Ship Mel<br>Freight \$ | thod | 0.00     | Pre-Tax Total | Ta<br>780.0  | к Сок 🧔<br>10 Т 👧 | Cha                                                                    | ange UON                                                                                                    | r<br>M                                     | 6.8     |

You will now see a dialog that looks like the following:

| Request for Quote                    |          |      |          |        |
|--------------------------------------|----------|------|----------|--------|
| 🔓 Save & Close 🖓 Reset 🖨 All Vendors | Cancel 🍙 |      |          |        |
| Doc No #: 302                        |          |      |          |        |
| Item: 1/4 in. cork                   |          |      |          |        |
| Vendor                               | Part No  | Cost | Selected | Delete |
| Supplier 1 Inc.                      |          | 0.00 |          | 0      |
| Vendor 2                             |          | 0.00 |          | 0      |
| Daper Co                             |          | 0.00 |          | 0      |
|                                      |          |      |          | 0      |
| Daper Co                             |          |      |          |        |
| Revive FL                            |          |      |          |        |
| Supplier 1 Inc.                      |          |      |          |        |
| Supplier 3                           |          |      |          |        |
| Vendor 2                             |          |      |          |        |
|                                      |          |      |          |        |

At this point you start to add the vendors that you want a quote from. You do not complete the cost or selected columns at this point. You can also click the 'All Vendors' button to automatically insert all preferred vendors for that item. Once you have added the vendors, click Save & Close. Then from the main quote screen, print the

Quote Vendor RFQ form. You will now see that a RFQ has been generated for each vendor. In our example there are 4 vendors.

| 🙍 Customi   | ze Reports - Quote Ven                  | dor RFQ |     |          |         |      |               |                   |
|-------------|-----------------------------------------|---------|-----|----------|---------|------|---------------|-------------------|
| View Design | i Format Insert Align <b>View</b>       | er      |     |          |         |      |               |                   |
| E • E •     | 8 Ps                                    | M D     |     | Page Wid |         | ∢∢ [ | 1/4           | <b>&gt; &gt; </b> |
| M           | odify Design                            | Prev    | iew | Y        | Filters | ¥-   | <u>s</u> on B | y )               |
|             |                                         |         |     |          |         |      |               |                   |
|             |                                         |         |     |          |         |      |               |                   |
|             | Vendor RFQ                              |         |     |          | Quote   | RFQ# | Order Date    |                   |
|             | Company                                 |         |     |          | 301     | 5    | 11/24/2008    |                   |
|             | NC Demo Company<br>6030 Hollyw ood Blvd |         |     |          |         |      |               |                   |
|             | Suite 220<br>Hollywood, FL 30024        |         |     |          |         |      |               |                   |
|             |                                         |         |     |          |         |      |               |                   |
|             |                                         |         |     |          |         |      |               |                   |
|             | Vendor                                  |         |     |          |         |      |               |                   |
|             | Daper Co                                |         |     |          |         |      |               |                   |
|             | Suite 220                               |         |     |          |         |      |               |                   |
|             | Miami FL                                | 33056   |     |          |         |      |               |                   |
|             |                                         |         |     |          |         |      |               |                   |
|             |                                         |         |     |          |         |      |               |                   |
|             | item Description                        |         |     | Quantity | UOM     |      | Cost          |                   |
|             | P4 In. CORK P4 In. CORK                 |         |     | 3        | DA      |      |               |                   |
|             |                                         |         |     |          |         |      |               |                   |
| 4           |                                         |         |     |          |         |      |               | >                 |
| L           |                                         |         |     |          |         |      |               |                   |
|             |                                         |         |     |          |         |      |               |                   |
|             |                                         |         |     |          |         |      |               | 11.               |

Now you wait until the vendor respond to your request. When they do, open up the Request for Quotes screen again and enter the costs. When you have determined which vendor you will order from, check the 'Selected' box.

| Vendor<br>Vendor 2<br>Supplier 3 | Part No | Cost<br>2.95 | Selected | Delete |
|----------------------------------|---------|--------------|----------|--------|
| Vendor 2<br>Supplier 3           |         | 2.95         | E C      | -      |
| Supplier 3                       |         |              |          | 0      |
|                                  |         | 3.00         |          | 0      |
|                                  |         |              |          |        |

All Orders provides a handy report called the RFQ Worksheet to manage this process.

|                 |                  | Page Widtr - C |               | 1/1             |
|-----------------|------------------|----------------|---------------|-----------------|
| odify Design    | Pre <u>v</u> iew |                | Filters       | Sort E          |
|                 |                  |                |               |                 |
|                 |                  |                |               |                 |
|                 | REQ W            | orksheet       |               |                 |
|                 |                  |                |               |                 |
| Quote 301       |                  |                | Date 11/24/20 | 008             |
| Customer Bonnie |                  |                |               |                 |
| Ln# Item        | Description      | Qty            | Price Cos     | t Profit Amount |
| 1 Wire-143      | Wire-143         | 100            | 6.00 2.95     | 5 305.00 600.00 |
|                 |                  | Vendors        |               |                 |
| Vendor          | Contact          | Phone          | Fax           | Cost Selected   |
| Supplier 3      | lan              | 415-888-8888   | 415-888-2222  | 3.00 No         |
| Vendor 2        | John             | 415-111-5566   | 415-111-8877  | 2.95 Yes        |
| Ln# Item        | Description      | Qty            | Price Cos     | t Profit Amount |
| 2 1/4 in. cork  | 1/4 in. cork     | 3              | 60.00 30.00   | 0 90.00 180.00  |
|                 |                  | Vendors        |               |                 |
| Vendor          | Contact          | Phone          | Fax           | Cost Selected   |
| Daper Co        | Eric             | 866-278-6243   | 954-212-2964  | 31.00 No        |
| Supplier 1 Inc. | Tim              | 416-555-6866   | 416-555-9999  | 29.00 No        |
| Vendor 2        | John             | 415-111-5586   | 415-111-8877  | 28.25 No        |
|                 |                  |                |               | 100             |
|                 |                  |                |               |                 |
|                 |                  |                |               |                 |

When one item is selected per vendor and a sales order has been created from the quote, you can create a linked purchase orders and All Order will chose the selected vendor and cost from the Request for Quotes screen.